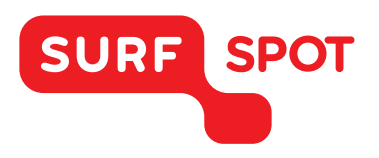

## SMART DEALS FOR EDUCATION.

## INSTALLATIEHANDLEIDING

## **ABBYY FineReader 12 Corporate**

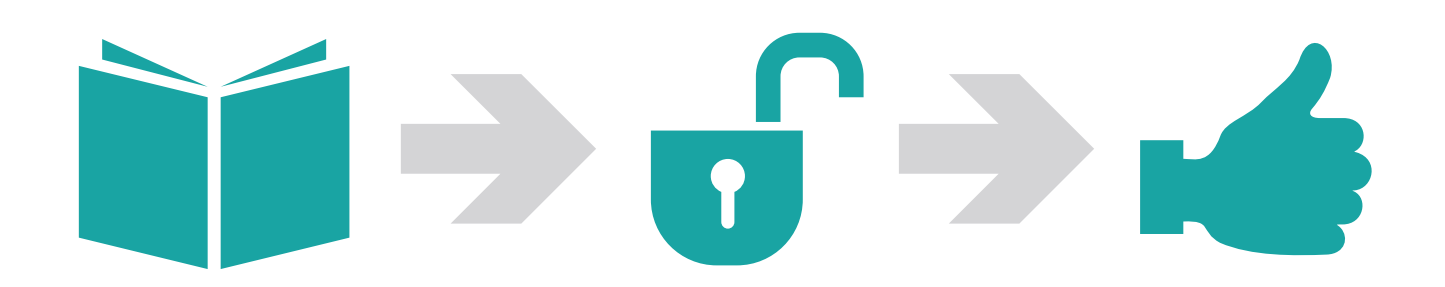

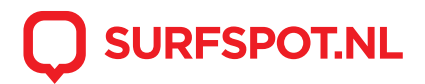

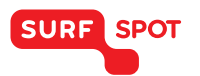

Klik op de downloadlink die je via e-mail en in je productkluis hebt gekregen. De download zal nu meteen starten. Klik op het gedownloade exe bestand om het bestand te openen.

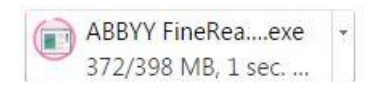

De installatie zal nu vragen het bestand uit te pakken. Gebruik hiervoor een programma zoals winrar, dat je gratis kunt downloaden op www.winrar.com. Kies de map waarnaar je het bestand wilt uitpakken.

|      | extraction.                                                                                                    |
|------|----------------------------------------------------------------------------------------------------|
|      | <ul> <li>Use Browse button to select the destination folder from the folders tree. It can be also entered manually.</li> <li>If the destination folder does not exist, it will be created automatically before extraction.</li> </ul> |
| Des  | tination folder                                                                                                    |
| Inst | tallation progress                                                                                                    |

Klik op install. Het bestand zal nu uitgepakt worden. Er zal daarna automatisch een scherm geopend worden van de ABBYY-installatie. Klik op installeren.

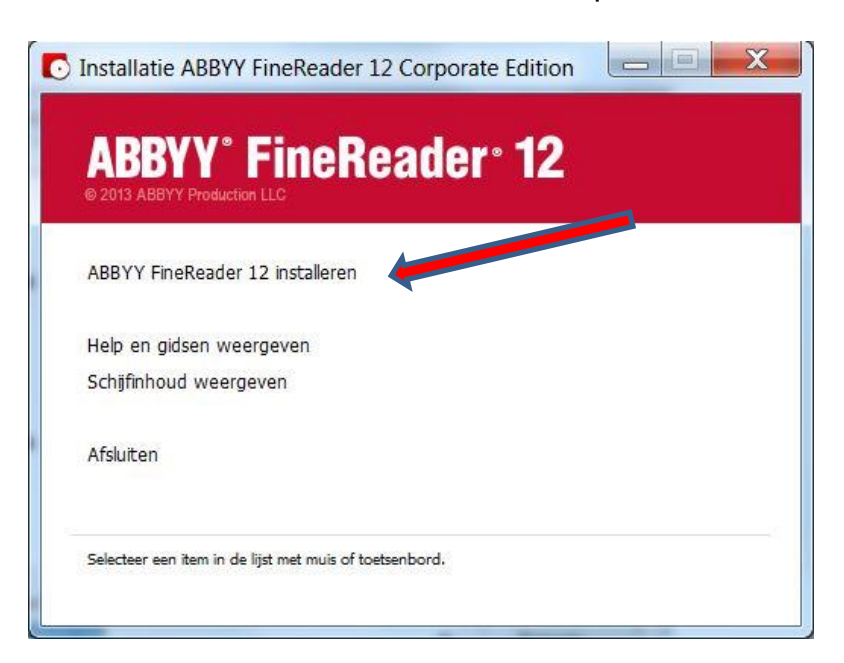

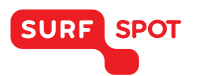

Kies voor zelfstandige installatie als je het programma slechts op één computer wilt gebruiken. Kies bij de volgende stap de gewenste taal en druk op oké. De installatieshield zal nu starten. Hierna volgen er een aantal stappen waar je akkoord kunt gaan.

| s de onderstaande licentieovereenkomst zorgvuld<br>GEBRUIK SRECHTOVERI<br><u>ABBYY® FineR</u><br>angrijk! Lees de volgende bepalinge<br><u>eReader® 12</u> (hierna 'de SOFTWAF<br>of anderszins gebruikt. Wanneer<br>bieert of gebruikt, betekent dit dat U<br>20 Gebruiksrechtovereenkomst (hierr | ENKOMST (El<br>eader® 12<br>n zorgvuldig v<br>E'genoemd) i<br>U de SOFT<br>deze bepaling         | ULA)<br>voordat U <u>ABBYY®</u><br>installeert, kopieert<br>IWARE installeert,<br>on converset |
|----------------------------------------------------------------------------------------------------|--------------------------------------------------------------------------------------------------|------------------------------------------------------------------------------------------------|
| GEBRUIK SRECHTOVERI<br><u>ABBYY® FineR</u><br>angrijk! Lees de volgende bepalinge<br><u>eReader® 12</u> (hierna 'de SOFTWAR<br>of anderszins gebruikt. Wanneer<br>bieert of gebruikt, betekent dit dat U<br>:e Gebruiksrechtovereenkomst (hierr                                                    | ENKOMST (El<br><u>eader® 12</u><br>n zorgvuldig v<br>E' genoemd) i<br>U de SOFT<br>deze bepaling | ULA)<br>voordat U <u>ABBYY®</u><br>installeert, kopieert<br>IWARE installeert,<br>on conversit |
| <u>ABBYY® FineR</u><br>angrijk! Lees de volgende bepalinge<br><u>eReader® 12</u> (hierna 'de SOFTWAF<br>of anderszins gebruikt. Wanneer<br>bieert of gebruikt, betekent dit dat U<br>re Gebruiksrechtovereenkomst (hierr                                                                           | eader <sup>®</sup> 12<br>n zorgvuldig v<br>E'genoemd) i<br>U de SOFT<br>deze bepalinge           | voordat U <u>ABBYY®</u><br>installeert, kopieert<br>IWARE installeert,                         |
| angrijk! Lees de volgende bepaling<br><u>eReader® 12</u> (hierna 'de SOFTWAF<br>of anderszins gebruikt. Wanneer<br>bieert of gebruikt, betekent dit dat U<br>:e Gebruiksrechtovereenkomst (hierr                                                                                                   | n zorgvuldig v<br>E' genoemd) i<br>U de SOFT<br>deze bepalinge                                   | voordat U <u>ABBYY®</u><br>installeert, kopieert<br>IWARE installeert,                         |
| angrijk! Lees de volgende bepaling<br><u>eReader® 12</u> (hierna 'de SOFTWAF<br>of anderszins gebruikt. Wanneer<br>vieert of gebruikt, betekent dit dat U<br>ze Gebruiksrechtovereenkomst (hierr                                                                                                   | n zorgvuldig v<br>E'genoemd) i<br>U de SOFT<br>deze bepalinge                                    | voordat U <u>ABBYY®</u><br>installeert, kopieert<br>IWARE installeert,                         |
| e <u>Reader® 12</u> (hierna 'de SOFTWAF<br>of anderszins gebruikt. Wanneer<br>vieert of gebruikt, betekent dit dat U<br>ze Gebruiksrechtovereenkomst (hierr                                                                                                    | E' genoemd) i<br>U de SOFT<br>deze bepalinge                                                     | installeert, kopieert<br>IWARE installeert,                                                    |
| of anderszins gebruikt. Wanneer<br>bieert of gebruikt, betekent dit dat U<br>ze Gebruiksrechtovereenkomst (hierr                                                                                                    | U de SOFT                                                                                        | TWARE installeert,                                                                             |
| pieert of gebruikt, betekent dit dat U<br>ze Gebruiksrechtovereenkomst (hierr                                                                                                    | deze bepalinge                                                                                   | on convoordt                                                                                   |
| ze Gebruiksrechtovereenkomst (hierr                                                                                                    | as a spanning.                                                                                   | en aanvaarot.                                                                                  |
| ze Gebruiksrechtovereenkomst (niem                                                                                                    |                                                                                                  | ( concorrd) in con                                                                             |
| k an akkaard mat da waanwaardan wan da licentii                                                                                                    | a de EULA                                                                                        | genoemd) is een -                                                                              |
|                                                                                                    | overeenkomst                                                                                     |                                                                                                |
|                                                                                                    |                                                                                                  |                                                                                                |
| ik ga niet akkoord met de voorwaarden van de lic                                                                                                    | entieovereenkomst                                                                                |                                                                                                |
| Shield                                                                                                    |                                                                                                  |                                                                                                |
| r                                                                                                    |                                                                                                  |                                                                                                |

Klik vervolgens op voltooien.

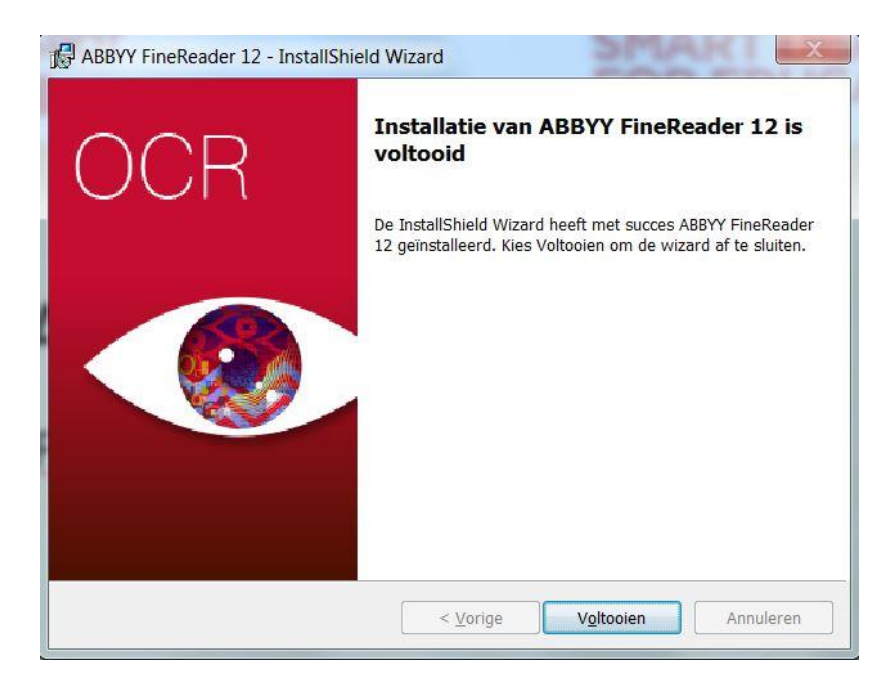

Gefeliciteerd! Je programma is nu geïnstalleerd. Je kunt ABBYY FineReader 12 nu gaan gebruiken! Mocht je nog vragen hebben over de installatie of het product, dan kun je ons altijd mailen op info@surfspot.nl.

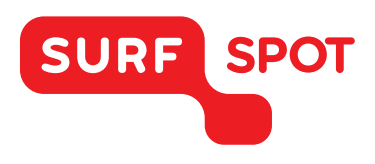

## $SMART \\ DEALS FOR \\ EDUCATION.$

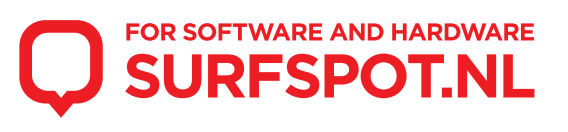